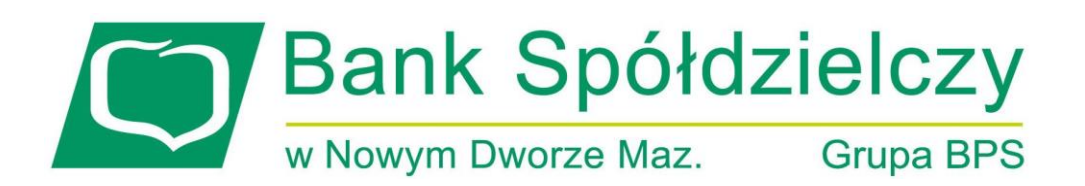

## INSTRUKCJA SKŁADANIA WNIOSKU O ZAWIESZENIE SPŁATY KREDYTU HIPOTECZNEGO - WAKACJE KREDYTOWE w systemie bankowości internetowej eBankNet

Nowy Dwór Mazowiecki, lipiec 2022 r.

- 1. Bank przyjmuje od Kredytobiorcy Wniosek poprzez system bankowości elektronicznej eBankNet, poprzez dedykowany elektroniczny formularz Wniosku. Bank przyjmuje i realizuje Wniosek od jednego Kredytobiorcy, nawet jeżeli w ramach danej umowy o udzielenie kredytu występuje więcej niż jeden Kredytobiorca.
- Wniosek należy pobrać ze strony internetowej Banku <u>www.bsndm.pl</u> a następnie uzupełnić i zapisać.
- 3. Po zalogowaniu do systemu bankowości elektronicznej eBankNet należy wybrać zakładkę "Kontakt", a następnie "Nowa wiadomość".

|                      |          | w Nowym Dv                    | worze Mazowiecki                     | m Grupa BP                                      | S                                          |                                 |
|----------------------|----------|-------------------------------|--------------------------------------|-------------------------------------------------|--------------------------------------------|---------------------------------|
|                      |          |                               |                                      |                                                 | Komunikaty (0) 👻                           | Wyloguj (6:36)                  |
|                      | 27       | A Kredyty                     | Kartu                                |                                                 | Korn                                       | akt                             |
| Mój portfel          | Przelewy | Rachunki I                    | Lokaty                               | E Historia                                      | Definicje                                  | O<br>Wnioski                    |
|                      |          |                               |                                      |                                                 |                                            |                                 |
| L <del>o</del>       |          | Bank                          | Spółd:<br>vorze Mazowieckin          | zielczy<br>n Grupa BP                           | S<br>Komunikaty (0) 👻                      | Wyłoguj (6:47                   |
| <b>₽</b>             | Ő        | Bank<br>w Nowym Dw            | Spółd:<br>vorze Mazowieckin          | zielczy<br>n Grupa BP                           | S<br>Komunikaty (0) 👻                      | Wyloguj (6:47<br>akt            |
| G<br>Mój portfel     | Przelewy | Bank<br>w Nowym Dw            | Spółd:<br>vorze Mazowieckin<br>Karty | zielczy<br>n Grupa BP<br>Mój profil             | S<br>Komunikaty (0) ~<br>Kont              | Wyloguj (6:47<br>akt            |
| D≩<br>I∎ Mój portfel | Przelewy | Bank<br>w Nowym Dw<br>Kredyty | Spółdz<br>vorze Mazowieckin<br>Karty | zielczy<br>n Grupa BP<br>Mój profil<br>Historia | S<br>Komunikaty (0) ~<br>Kont<br>Oefinicje | Wyloguj (6:47<br>akt<br>Wnioski |

Bank Spółdzielczy w Nowym Dworze Mazowieckim

Kontakt • Strona Główna • Instrukcja • Wymagania • Tabela kursów walut

 W polu "Kategoria wiadomości" należy wybrać temat "Wniosek o zawieszenie spłaty kredytu – ustawowe wakacje kredytowe".

|               |           | w Nowy          | m Dworze Ma      | zowieckim            | Grupa BPS          | Komunikaty (0) - | Wylogui ( |
|---------------|-----------|-----------------|------------------|----------------------|--------------------|------------------|-----------|
|               |           | 📌 Kr            | edyty            |                      | 1                  | , Konta          | akt       |
| Mój portfel   | Przelewy  | Rachunki        | Lokaty           | Karty                | Mój profil         | O<br>Definicje   | Wnioski   |
| owa wiadomość | Kategori  | a wiadomości 🤇  | Wniosek o zawie: | szenie spłaty kredyt | tu - ustawowe waka | acje kredytowe   |           |
|               | Załącznik | i (opcjonalnie) | Dodaj załączniki |                      |                    |                  |           |
|               |           | l.              |                  | J                    |                    | _                |           |

5. W **"Treści wiadomości**" należy wpisać krótką informację (pole nie może pozostać puste) oraz dodać wcześniej wypełniony i zapisany załącznik z wnioskiem.

|                  |               | Ba                | nk Sp<br>ym Dworze Ma                                               | ółdzi<br>zowieckim | Grupa BPS            | Komunikaty (0) | ✓ Wyloguj (5:22 |  |
|------------------|---------------|-------------------|---------------------------------------------------------------------|--------------------|----------------------|----------------|-----------------|--|
|                  |               | <b>A</b> P        | Kredyty                                                             | -                  | 1                    | 📮 Ка           | ntakt           |  |
| Mój portfel      | Przelewy      | Rachunki          | Lokaty                                                              | Karty              | Moj profil<br>storia | Definicje      | Wnioski         |  |
| Lista wiadomości | Wyślij wiador | ność              |                                                                     |                    |                      |                |                 |  |
| Nowa wiadomość   | Kategor       | ia wiadomości     | Wniosek o zawieszenie spłaty kredytu - ustawowe wakacje kredytowe 🗸 |                    |                      |                |                 |  |
|                  | Treś          | ć wiadomości      | Niniejszym składa                                                   | am wniosek o ustav | wowe wakacje kredy   | ytowe.         |                 |  |
|                  | Załącznik     | i (opcjonalnie) ( | Dodaj załączniki                                                    | D                  |                      |                | Anuluj Wyśli    |  |

Bank Spółdzielczy w Nowym Dworze Mazowieckim

Kontakt • Strona Główna • Instrukcja • Wymagania • Tabela kursów walut

6. Po wybraniu przycisku **"Wyślij"** system przejdzie do etapu autoryzacji (kodem sms lub poprzez aplikację mobilną).

|                                |               |                 |                   |                     |                      | Komunikaty (0) 🕤      | Wyloguj (2:4    |
|--------------------------------|---------------|-----------------|-------------------|---------------------|----------------------|-----------------------|-----------------|
| Mój portfel                    | Przelewy      |                 | Kredyty           | Karty               | Mój profil           | C Ron                 | Weigeki         |
|                                |               | Rachunki        | Lokaty            | E H                 | storia               | Dennicje              | WHIOSKI         |
| ista wiadomości                | Wyślij wiador | ność            |                   |                     |                      |                       |                 |
| Nowa wiadomość                 | Kategori      | a wiadomości    | Wniosek o zawie   | szenie spłaty kredy | tu - ustawowe waka   | acje kredytowe        | 8               |
|                                | Treś          | ć wiadomości    | Niniejszym składa | im wniosek o usta   | wowe wakacje kredy   | ytowe.                |                 |
|                                |               |                 |                   |                     |                      |                       |                 |
|                                | Załącznik     | i (opcjonalnie) | Zał.nrnkNet.pdf   | Usuń załącz         | niki                 |                       |                 |
|                                |               |                 |                   |                     |                      | (                     | Anuluj Wy       |
| ık Spółdzielczy w Nowym Dworze | e Mazowieckim |                 |                   | Kontakt • Stro      | ona Główna • Instruk | koja • Wymagania • Ta | ibela kursów wa |
|                                |               |                 |                   |                     |                      |                       |                 |
|                                |               | _               |                   |                     |                      |                       |                 |
|                                |               |                 |                   |                     |                      |                       |                 |

A Kredyty Kontakt A Mój profil -----Karty Mój portfel **D**efinicje Rachunki O Wnioski Przelewy Lokaty Historia Lista wiadomości Wyślij wiadomość Powiadomienie autoryzacyjne nr 3 z Pozostań na tej stronie i potwierdź operację w aplikacji mobilnej (9:45) Nowa wiadomość dnia 2022-07-29 Anuluj

Bank Spółdzielczy w Nowym Dworze Mazowieckim

Kontakt • Strona Główna • Instrukcja • Wymagania • Tabela kursów walut

7. Prawidłowo złożony wniosek będzie widoczny w zakładce "Lista wiadomości".

|                |               | w Nowy           | m Dworze Ma        | zowieckim                          | Grupa BP     | S<br>Komunikaty (0) 👻 | Wyloguj (6:48 |
|----------------|---------------|------------------|--------------------|------------------------------------|--------------|-----------------------|---------------|
|                |               | A Kr             | redyty             |                                    | 1            | , Konta               | ıkt           |
| Mój portfel    | Przelewy      |                  | <b>±</b>           | Karty                              | Mój profil   | G                     |               |
|                |               | Rachunki         | Lokaty             | 🔳 Hi                               | storia       | Definicje             | Wnioski       |
|                |               |                  |                    |                                    |              |                       |               |
| Nowa wiadomość | Wniosek o za  | wieszenie spłaty | v kredytu - ustawo | owe wakacje krec                   | lytowe       |                       | 2022-07-2     |
| Nowa wiadomość | Wniosek o za  | wieszenie spłaty | / kredytu - ustawc | owe wakacje krec<br>Napisz odpowie | lytowe<br>Iż |                       | 2022-07-24    |
| Nowa wiadomość | Wniosek o zav | wieszenie spłaty | / kredytu - ustawo | wwe wakacje krec<br>Napisz odpowie | lytowe<br>lź |                       | 2022-07-2     |

 Po dokonaniu rejestracji Wniosku o zawieszenie spłaty kredytu Bank w terminie 21 dni od przyjęcia Wniosku, wyśle do Kredytobiorcy informację o przyjęciu Wniosku o zawieszenie spłaty kredytu i jego realizacji.